REGION BOURCOGNE FRANCHE COMTE

> TRANSPORTS SCOLAIRES GUIDE UTILISATEUR DU SITE D'INSCRIPTION

# SOMMAIRE

| • | 1- INSCRIPTION DE VOTRE / VOS ENFANT(S) :                                     | 3  |
|---|-------------------------------------------------------------------------------|----|
|   | ETAPE 1 : RENDEZ-VOUS SUR LE SITE INTERNET DE LA REGION                       | 3  |
|   | ETAPE 2 : CREEZ UN COMPTE TRANSPORT                                           | 5  |
|   | ETAPE 3 : CREEZ UNE NOUVELLE DEMANDE DE TRANSPORT : UNE<br>DEMANDE PAR ENFANT | 9  |
| • | 2- CONSULTATION DU COMPTE TRANSPORT :                                         | 17 |
| • | 3- MODIFICATION DU COMPTE TRANSPORT                                           | 20 |
| • | 4- CONSULTATION DES HORAIRES ET LIEUX DE DESSERTE                             | 21 |

# 1 - INSCRIPTION DE VOTRE / VOS ENFANT(S) :

#### **ETAPE 1 : RENDEZ-VOUS SUR LE SITE INTERNET DE LA REGION**

Adresse du site internet de la Région Bourgogne-Franche-Comté : <u>www.bourgognefranchecomte.fr</u>

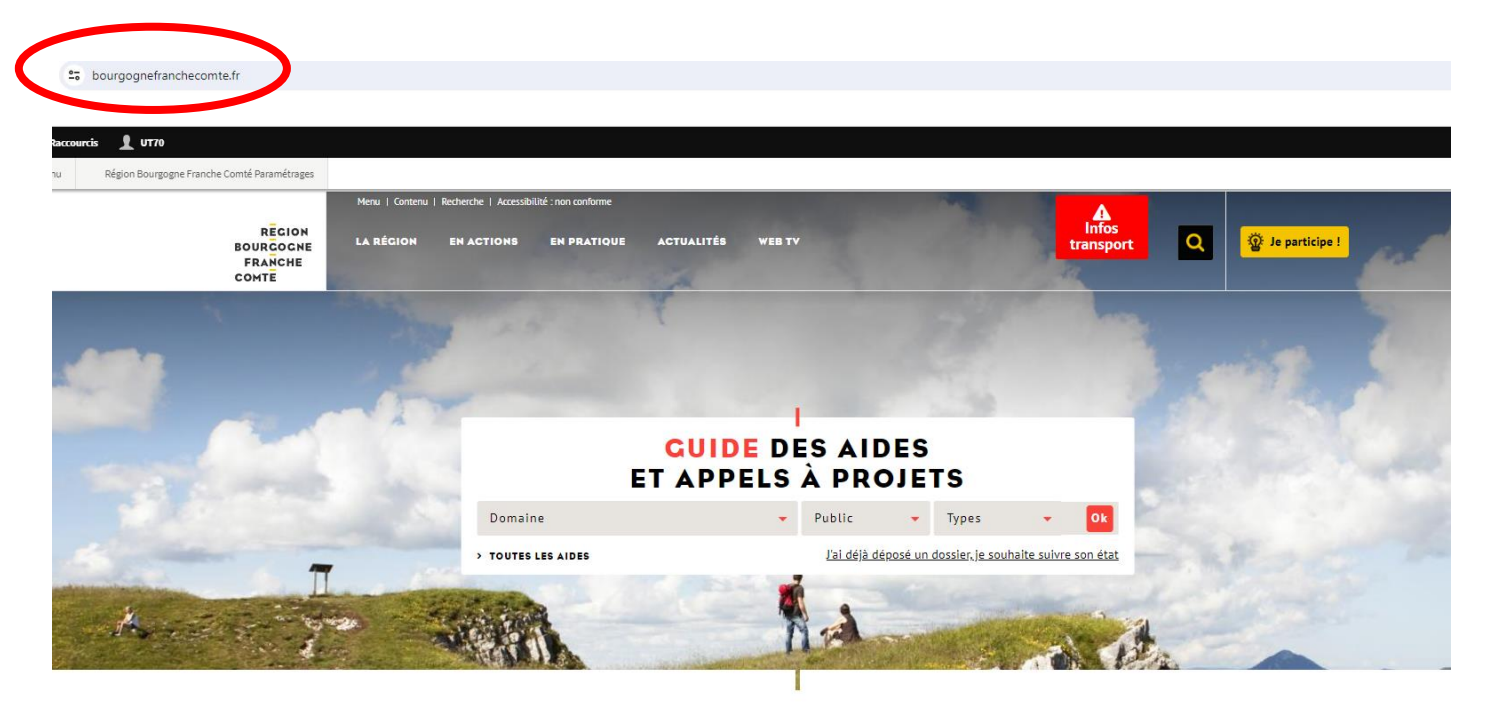

#### **DEMANDES LES PLUS FRÉQUENTES**

| Transports | စြာ စြာ                | Publications | Les achats publics |
|------------|------------------------|--------------|--------------------|
| scolaires  | ကြော Annuaire des élus |              | de la Région       |
|            | 우우우 Actes et           | C Accès aux  | Enquêto da         |

Choisissez votre département de domiciliation, par exemple 70 – Haute Saône :

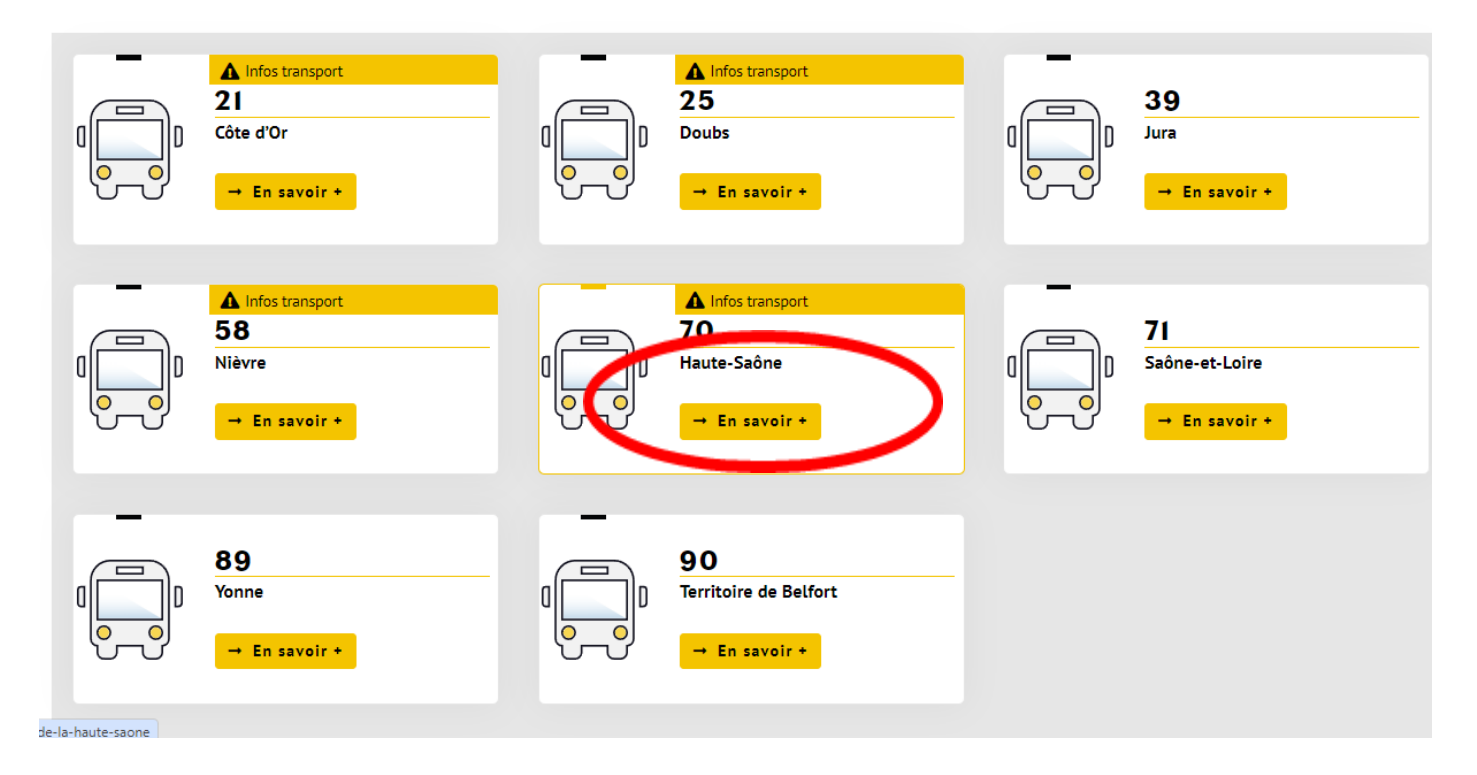

Dans la rubrique « Inscriptions et suivi de dossier en ligne », cliquez sur : « Ouvrir ce service » :

| REGION<br>BOURGOGNE<br>FRANCHE<br>COMTE | LA RÉCION | EN ACTIONS           | EN PRATIQUE          | ACTUALITÉS                                                     |                                                                               |                      | Q | 💮 Je participe ! |
|-----------------------------------------|-----------|----------------------|----------------------|----------------------------------------------------------------|-------------------------------------------------------------------------------|----------------------|---|------------------|
|                                         |           |                      |                      | HAUTE                                                          | -SAÔNE                                                                        |                      |   |                  |
|                                         |           |                      |                      | Infos                                                          | transport                                                                     |                      |   |                  |
|                                         |           |                      | Travaux<br>voies de  | sur la RN57 du 7 au<br>circulation de 20h à<br>retards sont at | 30 avril 2025 avec fermet<br>5h à hauteur de la Malach<br>tendus sur la LR605 | ure des<br>ière. Des |   |                  |
|                                         |           |                      | Travaux s<br>mai 202 | sur la commune de F<br>5 avec circulation al<br>sur            | resne-St-Mames du 14 avi<br>ternée. Des retards sont al<br>la LR608           | ril au 23<br>ttendus |   |                  |
|                                         |           |                      |                      | #TR                                                            | LANSPORT                                                                      |                      |   |                  |
|                                         |           |                      |                      | f                                                              |                                                                               |                      |   |                  |
|                                         |           |                      |                      |                                                                |                                                                               |                      |   |                  |
|                                         | FLAS      | SH INFO              |                      |                                                                |                                                                               |                      | ~ |                  |
|                                         | Anne      | ée scolaire 2025-2   | 2026 :               |                                                                |                                                                               |                      |   |                  |
|                                         | Les i     | nscriptions aux tr   | ansports scolaires   | pour l'année scolaire 2                                        | 2025 / 2026 sont ouvertes !                                                   |                      |   |                  |
|                                         | Actu      | lalités              |                      |                                                                |                                                                               |                      | > |                  |
|                                         | Insc      | riptions et suiv     | i de dossier en l    | igne                                                           |                                                                               |                      | ~ |                  |
|                                         | Ouvr      | <u>ir ce service</u> | >                    |                                                                |                                                                               |                      |   |                  |
|                                         | Mod       | alités d'inscrip     | ion aux transpo      | rts scolaires                                                  |                                                                               |                      | > |                  |
|                                         | Qui       | peut bénéficier      | des transports :     | scolaires ?                                                    |                                                                               |                      | > |                  |

#### **ETAPE 2 : CREEZ UN COMPTE TRANSPORT**

Vous venez d'arriver sur le nouveau site d'inscriptions aux transports scolaires de la Région : bienvenue !

Vous habitez dans les départements 21, 25, 58 ou 89 ? Créez un nouveau compte transport. Vos identifiants des années précédentes ne fonctionneront pas.

Vous habitez dans les départements 39, 70 ou 71 et votre enfant / vos enfants empruntera / emprunteront <u>pour la première fois</u> les transports scolaires en 2025/2026 ? Créez un nouveau compte de transport.

Vous habitez dans les départements 39, 70 ou 71 et votre enfant / vos enfants <u>étai(en)t déjà inscrit(s) en 2024/2025</u> ? Continuez à utiliser le compte créé lors de la rentrée 2024-2025, n'en créez pas un nouveau. (*votre identifiant est l'adresse email renseignée en 2024/2025*)

| RECION<br>BOURGOCNE<br>FRANCHE<br>COMTE                                                                                                    | Inscriptions aux transports scolaires<br>EN BOURGOGNE-FRANCHE-COMTÉ                                                                                                    |  |  |  |  |
|----------------------------------------------------------------------------------------------------|----------------------------------------------------------------------------------------------------|--|--|--|--|
| Bienvenue sur le nouveau site d'inscription aux transports scolaires de la Région Bourgogne-Franche-Comté !<br>POUR LES ELEVES DOMICILIES EN CÔTE-DOR, DANS LE DOUBS, LA NIEVRE ET L'YONNE :<br>Il est désormais nécessaire de créer un compte transport avant de réaliser la ou les demandes d'inscriptions aux transports scolaires pour<br>l'année 2025/2026. Cliquez sur : « je crée un compte transport avant de réaliser la ou les demandes d'inscriptions aux transports scolaires pour<br>l'année 2025/2026. Cliquez sur : « je crée un compte ».<br>S'agissant des élèves déjà inscrits pour l'année scolaire 2024/2025, l'identifiant et le mot de passe utilisés précédemment ne sont plus valides.<br>Pour procéder à l'inscription du ou des élève(s) pour l'année 2025/2026 cliquez sur : 'Je créé un compte'.<br>POUR LES ELEVES DOMICILIES DANS LE JURA, LA HAUTE-SAÔNE et la SAÔNE-ET-LOIRE :<br>Si vous n'avez pas encore de compte transport (1 <sup>ere</sup> inscription aux transports scolaires), cliquez sur : « je crée un compte ».<br>Si vous n'avez pas encore de compte transport (1 <sup>ere</sup> inscription aux transports scolaires), cliquez sur : « je crée un compte ».<br>Si vous n'avez pas encore de numpte aux de defaiser une nouveleul de demande de transport clidensous. Renseignez l'identifiant ( <i>adresse mail</i> ) utilisé<br>l'année scolaire orbédetade l'inscriptio prés proate une nouveau le tédiaires une nouveau le transport clidensous. |                                                                                                    |  |  |  |  |
|                                                                                                    | POURQUOI UN COMPTE TRANSPORT ?         Le compte de transport sera votre point d'entrée pour :         • réaliser l'inscription de votre/vos enfant(s) chaque année, y compris pour les enfants en garde alternée (une demande à saisir par enfant)         • suivre l'instruction en temps riei de la ou des demandes réalisés(s)         • modifier certains éléments de votre dossier en cours d'année         Pour faoiliter la connexion, l'identifiant à utiliser est votre adresse email.         Bon à asvoir: 'Vous serez informés en temps riei de l'avancée de votre dossier, par email !         La demande sera instruite par les services de la Région Bourgone-Franche-Comé seton le règlement régional des transports soolaires en vigueur. Consultez le dans la rubrique « téléchargement et liens utiles |  |  |  |  |
|                                                                                                    | <ul> <li>G JE ME CONNECTE</li> <li>Juliise mes identifiants         <ul> <li>identifiant</li> <li>identifiant</li> <li>identifiant ou mot de passe oublé?</li> <li>connexion</li> </ul> </li> <li>Pas et we inscrit ? Je crée un compte</li> </ul>                                                                                                    |  |  |  |  |

#### 1. Saisissez votre adresse mail et le code de validation.

#### Votre adresse mail est votre nouvel identifiant.

Une fois créé, votre compte transport vous permettra de :

- suivre l'instruction en temps réel de la ou des demandes réalisée(s)
- modifier certains éléments de votre dossier en cours d'année
- réaliser l'inscription de votre/vos enfant(s) chaque année, y compris pour les enfants en garde alternée (une demande à saisir par enfant)
- Effectuer une demande de duplicata en cas de perte de carte

|                                                                    | Inscriptions aux transports scolaires<br>EN BOURGOGNE-FRANCHE-COMTÉ •                                                                                                    | Ma Région   avancer, partager |
|--------------------------------------------------------------------|----------------------------------------------------------------------------------------------------|-------------------------------|
| JE CRÉE MON CON<br>Veuillez renseigner le formu<br>CRÉATION DE CON | PTE<br>aire ci-dessous pour procéder à la création de votre compte.<br>PTE : ÉTAPE 1<br>Je valide mon adresse email pour commencer mon inscription<br>Identifiant * Jonnmail@monmail.com<br>Code de Validation<br>VJTT<br>* Champ obligatoire<br>Annuler | Version contrastée            |

Après avoir cliqué sur « suivant », un mail de validation est envoyé. Vous pouvez fermer cette page, et vous rendre directement sur votre boîte mail.

| RECION<br>BOURGOCNE<br>FRANCHE<br>COMTE |                    | Inscriptions aux transports scolaires<br>EN BOURGOGNE-FRANCHE-COMTÉ o |                    |                             |                     |                              | Ma Région   avance | r, partager  |  |
|-----------------------------------------|--------------------|-----------------------------------------------------------------------|--------------------|-----------------------------|---------------------|------------------------------|--------------------|--------------|--|
|                                         |                    |                                                                       | Accueil            | Se connecter                | S'inscrire          | J'ai oublié mon mot de passe |                    |              |  |
|                                         | JE CRÉE M          | MON COMPTE                                                            |                    |                             |                     |                              | Nersion            | n contrastée |  |
|                                         | Un email vient o   | de vous être adressé. Cliquez sur le lien qu'i                        | l contient pour va | alider et poursuivre la cre | éation de votre com | te.                          |                    |              |  |
|                                         | Attention, veille: | z à consulter vos courriers indésirables et à                         | activer le lien.   |                             |                     |                              |                    |              |  |
|                                         |                    |                                                                       |                    | Retour à l'                 | 'accueil            |                              |                    |              |  |

#### 2. CONFIRMATION DU COMPTE TRANSPORT DEPUIS LE MAIL ENVOYE

Dans le mail reçu, cliquez sur le lien pour confirmer la création de votre compte ou copiez-collez le lien dans votre navigateur.

Si vous n'avez pas reçu le mail, veillez à consulter vos courriels indésirables.

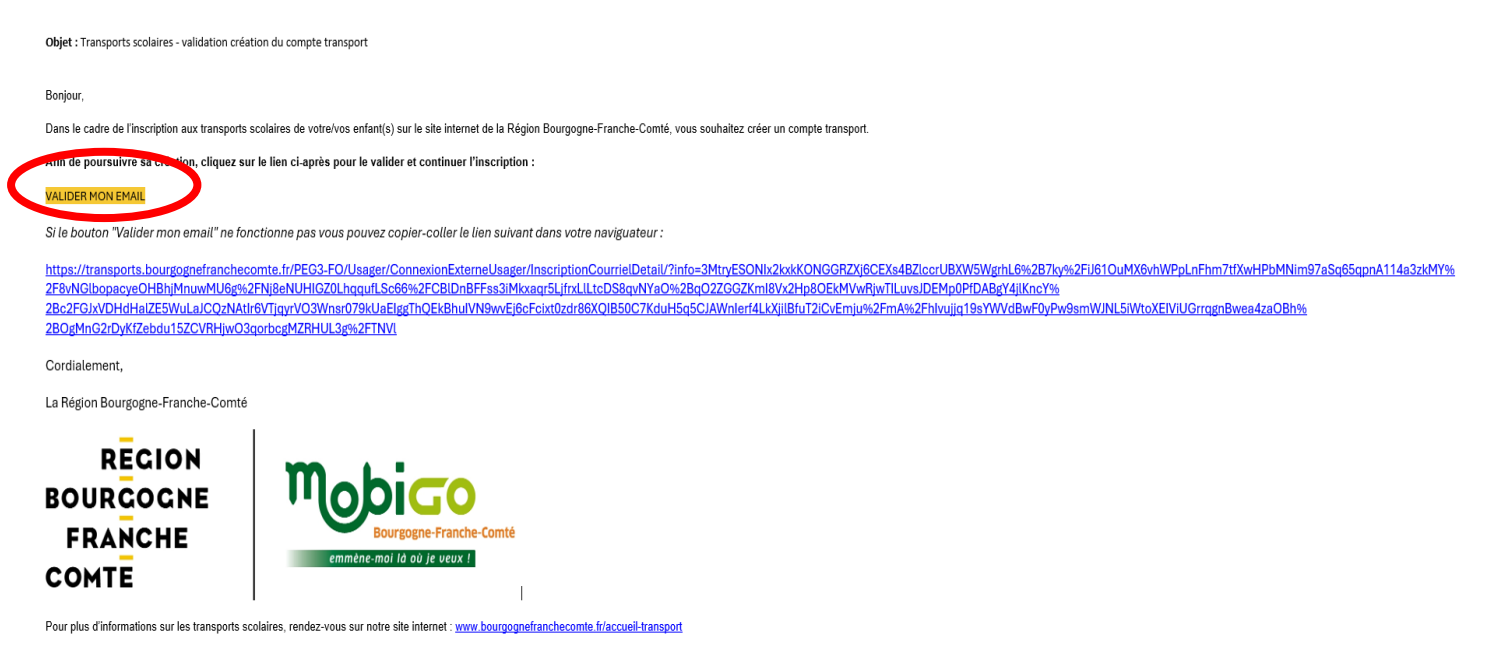

# 3. CREEZ VOTRE COMPTE TRANSPORT

Renseignez les informations concernant le représentant légal de l'élève :

| RECION<br>BOURGOCNE<br>FRANCHE<br>COMTE | Inscriptions and EN BOUF                                                                   | <b>ux transports scolaires</b><br>RGOGNE-FRANCHE-COMTÉ O                                                                                                    | Ma Région   avancer, partager |  |
|-----------------------------------------|--------------------------------------------------------------------------------------------|----------------------------------------------------------------------------------------------------|-------------------------------|--|
|                                         | Accueil                                                                                    | Se connecter S'inscrire J'ai oublié mon mot de passe                                                                                                    |                               |  |
|                                         | JE CRÉE MON COMPTE<br>Veuillez renseigner le formulaire ci-dessous pour procéder à la créa | tion de votre compte. Généralement, le compte transport est celui du responsable légal.                                                                                                    | Version contrastée            |  |
|                                         | CRÉATION DE COMPTE : ÉTAPE 2                                                               | * Champ obligatoire                                                                                                    |                               |  |
|                                         | Email *                                                                                    | Informations de connexion test.test@test.fr Vous devez créer votre identifiant : l'identifiant peut être un pseudo ou une adresse de d                                                                                                    | courrie!                      |  |
|                                         | mot de passe<br>Confirmation de mot de passe *                                             | Vous devez saisir au moins 12 caractères, dont au moins une majuscule, une minuscu<br>chiffre et un caractère spécial (@!?,&#).</th><th>le, un</th><th></th></tr><tr><th></th><th>Code de Validation</th><th>Saisir le code</th><th></th><th></th></tr><tr><th></th><th></th><th>Informations personnelles du représentant légal</th><th></th><th></th></tr><tr><th></th><th>Civilité *</th><th></th><th>~</th><th></th></tr><tr><th></th><th>Nom *</th><th>DUPONT</th><th></th><th></th></tr><tr><th></th><th></th><th></th><th>F</th><th>22 age 7</th></tr></tbody></table> |                               |  |

#### 4. VERIFIEZ SUR LA CARTE OU CORRIGEZ LA LOCALISATION DE VOTRE DOMICILE

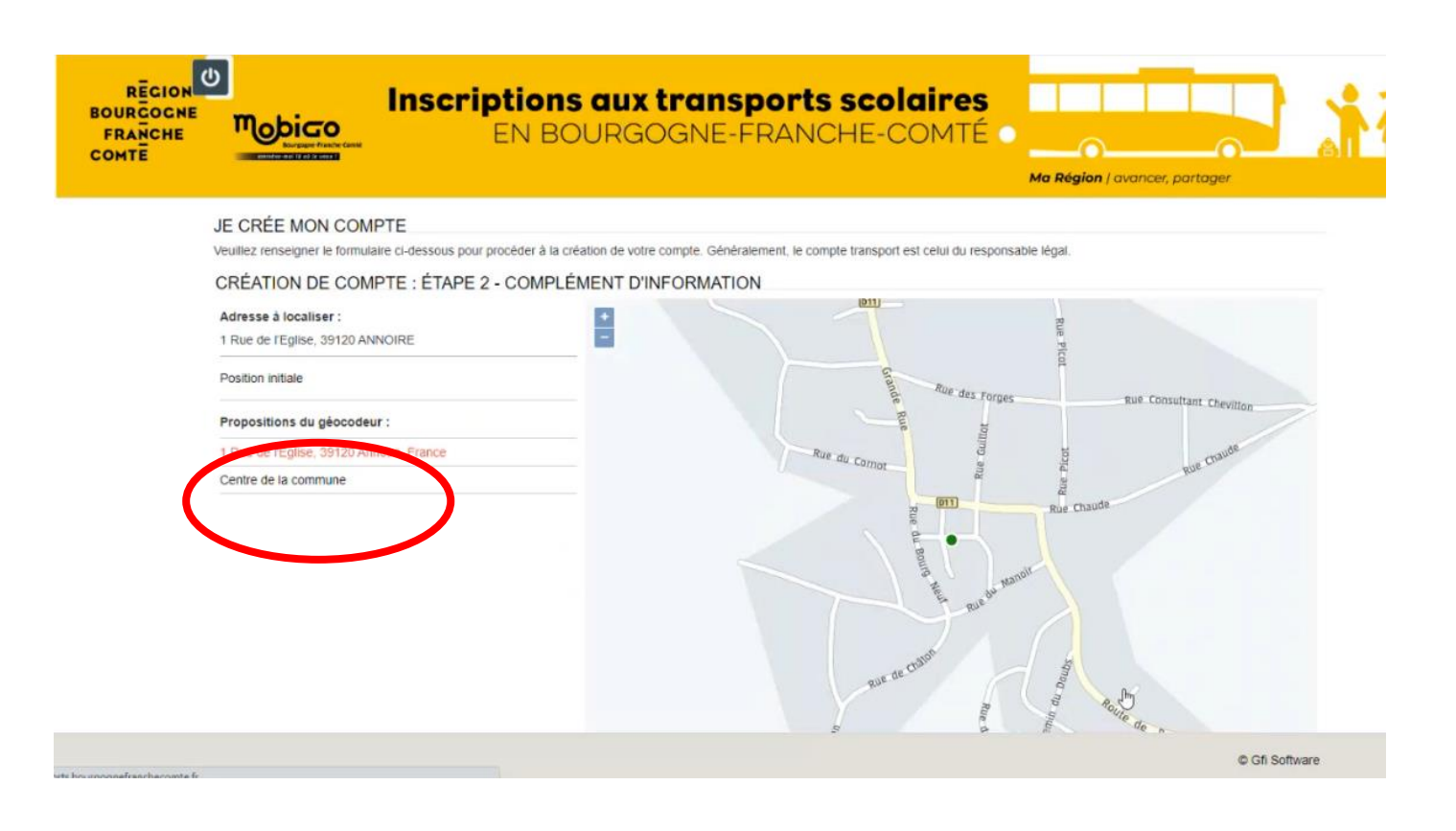

Si le point vert sur la carte correspond bien à votre domicile, cliquez sur « Enregistrer ».

Si votre domicile n'est pas correctement situé, vous pouvez le déplacer sur la carte puis cliquez sur « enregistrer ».

En cas de difficulté : cliquez sur « Centre de la commune » puis cliquez sur « enregistrer ».

 Votre compte transport a été créé et un mail de confirmation vient de vous être adressé.

L'étape 3 vous permet de faire une nouvelle demande de transport scolaire pour chacun de vos enfants.

# **ETAPE 3 : CREEZ UNE NOUVELLE DEMANDE DE TRANSPORT : UNE DEMANDE PAR ENFANT**

Cliquer sur « Nouvelle demande » en haut à gauche.

| RECION<br>BOURGOCNE<br>FRANCHE<br>COMTE | GOO<br>Bagene Franche-Cerrité<br>Ortovyzarde | Inscriptions aux transports scolaires<br>EN BOURGOGNE-FRANCHE-COMTÉ O                                                        | Ma Région / avancer, partager |
|-----------------------------------------|----------------------------------------------|----------------------------------------------------------------------------------------------------|-------------------------------|
|                                         |                                              | Accueil Mon compte Se déconnecter                                                                                            |                               |
|                                         | TEST SITE                                    |                                                                                                    |                               |
|                                         | Mon foyer -                                  | 0 usager                                                                                                    | + Nouvelle demande            |
|                                         |                                              |                                                                                                    |                               |
|                                         |                                              |                                                                                                    |                               |
|                                         |                                              | Aucune demande en cours sur le compte transport. Pour saisir une nouvelle demande, cliquez sur l'icône 🛟 , et sélectionnez l | la modalité souhaitée.        |
|                                         |                                              |                                                                                                    |                               |
|                                         |                                              |                                                                                                    |                               |

- **1. CHOIX DU TYPE DE DEMANDE A REALISER**
- Vous habitez dans les départements 21, 25, 58 ou 89? Cliquez sur « première inscription aux transports »
- Vous habitez dans les départements 39, 70 ou 71 et votre enfant / vos enfants empruntera / emprunteront pour la première fois les transports scolaires en 2025/2026 ? Cliquez sur « première inscription aux transports »

| RECION<br>BOURCOCNE<br>FRANCHE<br>COMTE | Inscriptions aux transports scolaires<br>EN BOURGOGNE-FRANCHE-COMTÉ C                      | Ma Région / avancer, partager |
|-----------------------------------------|--------------------------------------------------------------------------------------------|-------------------------------|
|                                         | Accueil Mon compte Se déconnecter                                                          |                               |
|                                         | TEST SITE                                                                                  | ♦ ♦ ♦ ♦                       |
|                                         | Mon foyer - 0 usager                                                                       | × Fermer                      |
|                                         | Première inscription aux transports                                                        |                               |
|                                         | Demande de second transport pour une garde alternée                                        |                               |
|                                         | J'habite le département 39, 70 ou 71 et je souhaite renouveler l'inscription de mon enfant |                               |
|                                         |                                                                                            |                               |
|                                         |                                                                                            |                               |

Vous habitez dans les départements 21, 25, 39, 58, 70, 71 ou 89, votre enfant est en garde alternée et vous souhaitez faire une seconde demande de transport ? Cliquez sur « demande de second transport pour garde alternée »

| RECION<br>BOURCOCNE<br>FRANCHE<br>COMTE |                | Inscriptions aux transports scolaires<br>EN BOURGOGNE-FRANCHE-COMTÉ •        | Région   avancer, partager |
|-----------------------------------------|----------------|------------------------------------------------------------------------------|----------------------------|
|                                         |                | Accueil Mon compte Se déconnecter                                            |                            |
|                                         | TEST SITE      |                                                                              | (4) 章 (1) ~                |
|                                         | Mon foyer -    | 0 usager                                                                     | × Fermer                   |
|                                         | Première ins   | cription aux transports                                                      |                            |
|                                         | Demande de     | second transport pour une garde alternée                                     |                            |
|                                         | J'habite le de | partement 39, 70 ou 71 et je souhalte renouveler l'inscription de mon enfant |                            |

Vous habitez dans les départements 39, 70 ou 71 et votre enfant / vos enfants <u>étai(en)t déjà inscrit(s) en 2024/2025</u> ? Cliquez sur « j'habite le département 39,70 ou 71 et je souhaite renouveler l'inscription de mon enfant ».

| RECION<br>BOURCOCNE<br>FRANCHE<br>COMTE |               | Inscriptions an<br>EN BOUF                             | <b>ux tra</b><br>RGOGN | nsport<br>E-FRAN | <b>s scolai</b><br>ICHE-CON | res<br>Até o | Ma Région   avanc | cer, partager |  |
|-----------------------------------------|---------------|--------------------------------------------------------|------------------------|------------------|-----------------------------|--------------|-------------------|---------------|--|
|                                         |               |                                                        | Accueil                | Mon compte       | Se déconnecter              |              |                   |               |  |
|                                         | TEST SITE     |                                                        |                        |                  |                             |              | \$\$              | • • • •       |  |
|                                         | Mon foyer     | - 0 usager                                             |                        |                  |                             |              |                   | × Fermer      |  |
|                                         | Première in:  | scription aux transports                               |                        |                  |                             |              |                   |               |  |
|                                         | Demande d     | e second transport pour une garde alternée             |                        |                  |                             |              |                   |               |  |
|                                         | J'habite le d | épartement 39, 70 ou 71 et je souhaite renouveler l'ir | nscription de mon er   | fant             |                             |              |                   |               |  |

### 2. RENSEIGNEZ L'ETAT CIVIL DE L'ENFANT

| RECION<br>BOURGOCNE<br>FRANCHE<br>COMTE | Inscriptions<br>Mobico<br>EN BO       | aux transports scolaires<br>URGOGNE-FRANCHE-COMTÉ • Ma Région   avancer, partager |
|-----------------------------------------|---------------------------------------|-----------------------------------------------------------------------------------|
|                                         |                                       | 参 🛊 🚯 小 🗸                                                                         |
|                                         | Mon foyer - 0 usager                  | ← Revenir aux demandes                                                            |
|                                         | Saisie d'une demande de transport     |                                                                                   |
|                                         | * Champ obligatoire                   |                                                                                   |
|                                         | Civilité *                            | File                                                                              |
|                                         | Nom *                                 | RGTES                                                                             |
|                                         | Prénom *                              | Dsgresd                                                                           |
|                                         | Date de naissance *                   | 01/01/2011                                                                        |
|                                         | Elève en foyer ou famille d'accueil * | Oui 💿 Non                                                                         |
|                                         |                                       | Suivant                                                                           |

#### 3. TELECHARGEZ UNE PHOTO DE VOTRE ENFANT :

| RECION<br>BOURGOCNE<br>FRANCHE<br>COMTE | Inscriptions aux transports scolaires<br>EN BOURGOGNE-FRANCHE-COMTÉ                                                                                    | Ť. |
|-----------------------------------------|----------------------------------------------------------------------------------------------------|----|
|                                         | Accueil Mon compte Se déconnecter                                                                                                    |    |
|                                         | TEST SITE 🗞 🏘 🌲 🚯 🖒 🗸                                                                                                    |    |
|                                         | Mon foyer - 0 usager 🗲 Revenir aux demandes                                                                                                    |    |
|                                         | PREMIÈRE INSCRIPTION AUX TRANSPORTS                                                                                                    |    |
|                                         | Photo de l'élève                                                                                                    |    |
|                                         | La photo sur la carte de transport scolaire est obligatoire.                                                                                           |    |
|                                         | Si vous ne parvenez pas à l'insérer lors de votre inscription, vous pouvez cliquer sur suivant et coller la photo plus tard, directement sur la carte. |    |
|                                         | Talle maximum du fichier 5 Mo.  Précédent Suivant                                                                                                    |    |

Pour enregistrer la photo de votre enfant, cliquez sur le bouton : 😜

Sélectionnez la photo au format jpg ou png puis cliquez sur « suivant » pour la recadrer si besoin.

La photo sur la carte de transport scolaire est obligatoire. Si vous ne parvenez pas à l'insérer lors de votre inscription, vous pouvez cliquer sur suivant et coller la photo plus tard, directement sur la carte.

# 4. RENSEIGNEZ LES ELEMENTS RELATIFS A LA SCOLARITE DE L'ENFANT :

| * Champ obligatoire |                            |                                                                                                    |  |
|---------------------|----------------------------|----------------------------------------------------------------------------------------------------|--|
|                     | Elève interne *            | ○ Oui ○ Non                                                                                                    |  |
|                     |                            | Si votre enfant est hébergé pendant la semaine dans l'établissement scolaire, il est interne                                                                               |  |
|                     | Elève en apprentissage ? * | ⊖ Oui ⊖ Non                                                                                                    |  |
|                     |                            | Si votre enfant suit une formation qui alterne entre un temps chez un employeur et des enseignements dispensés dans ur<br>organisme de formation, il est en apprentissage. |  |
|                     | Enseignement *             |                                                                                                    |  |
|                     |                            | A - Enseignement général, technologique ou professionnel (hors apprentissage)                                                                                              |  |
|                     |                            | O B - Apprentissage                                                                                                    |  |
|                     | Commune de l'établissement | Commune                                                                                                    |  |
|                     | Etablissement *            | Etablissement scolaire                                                                                                    |  |
|                     | Classe *                   |                                                                                                    |  |
|                     | Autre option               |                                                                                                    |  |

#### Bon à savoir ! :

- Si votre enfant est interne (*qu'il est hébergé dans son établissement pendant la semaine*) : cochez oui. Seuls les établissements avec un internat vous seront ainsi proposés.
- Répondez obligatoirement à la question « élève interne ». Si le champ n'est pas renseigné, le passage à l'étape suivante annulera votre saisie.
- Dans le cadre « Etablissement », saisissez à nouveau la commune de l'établissement pour que l'ensemble des établissements de cette commune vous soit proposé.

# 5. SELECTIONNEZ LE POINT DE MONTEE

Validez le point de montée proposé (par défaut, le point d'arrêt attribué est celui situé le plus proche de votre domicile) :

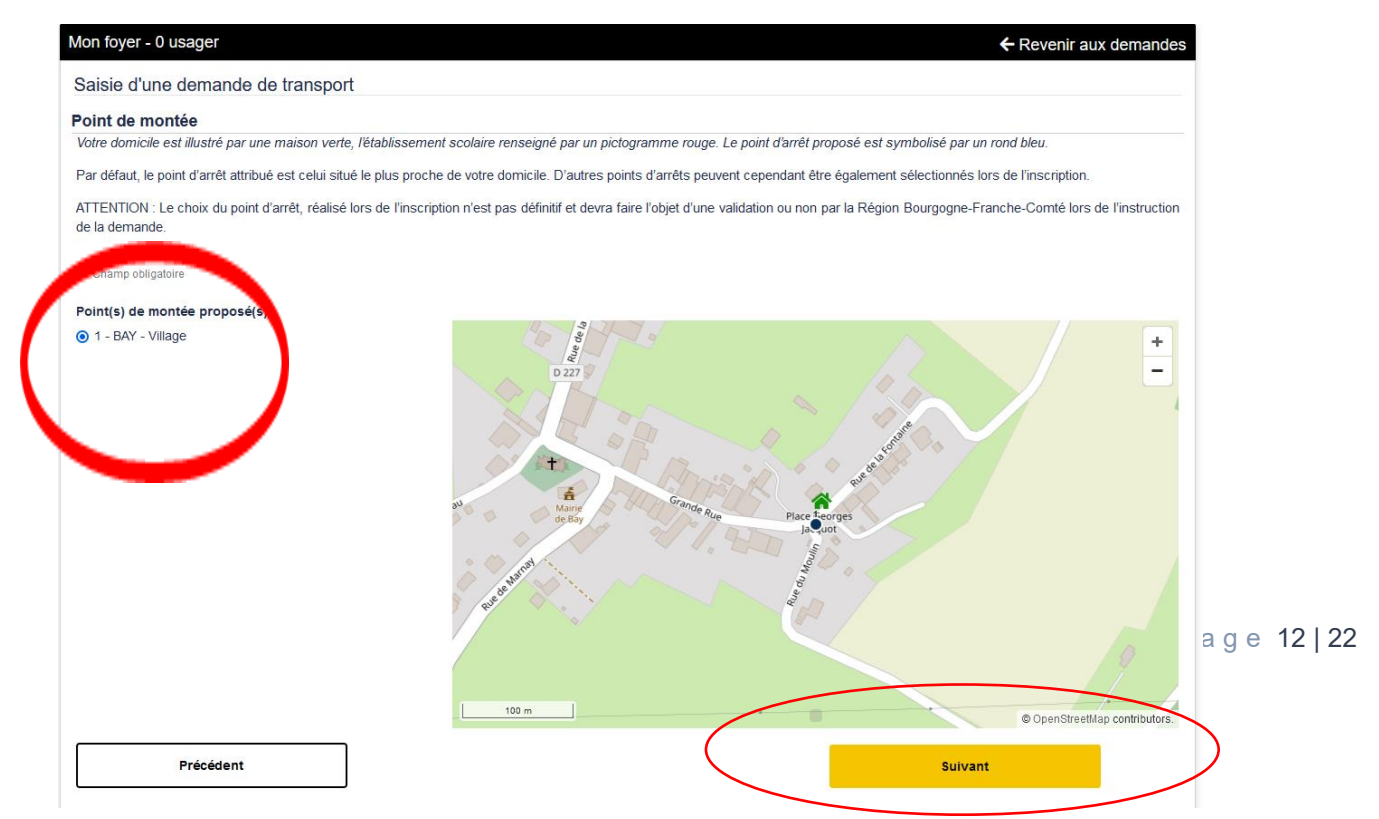

Si aucun point de montée dans votre commune n'est trouvé, sélectionnez celui le plus proche de votre domicile dans la rubrique « autres points de montée » ou cochez la case « point de montée non trouvé ».

| on foyer - 0 usager                                                                | ← Revenir aux demandes                                                                                                    |
|------------------------------------------------------------------------------------|----------------------------------------------------------------------------------------------------|
| Point de montée                                                                    |                                                                                                    |
| Votre domicile est illustré par une maison verte                                   | e, l'établissement scolaire renseigné par un pictogramme rouge. Le point d'arrêt proposé est symbolisé par un rond bleu.                                                                                                    |
| Par défaut, le point d'arrêt attribué est celui sit                                | ué le plus proche de votre domicile. D'autres points d'arrêts peuvent cependant être également sélectionnés lors de l'inscription.                                                                                                    |
| ATTENTION : Le choix du point d'arrêt, réa<br>lors de l'instruction de la demande. | lisé lors de l'inscription n'est pas définitif et devra faire l'objet d'une validation ou non par la Région Bourgogne-Franche-Comté                                                                                                    |
| * Champ obligatoire                                                                |                                                                                                    |
| Point(s) de montée proposé(s)<br>Aucun point de montée proche trouvé               | +<br>Provide the second second s |
| Autres points de montée<br>Commune<br>Point de montée (matin)                      | 20 m                                                                                                    |
| Point de montée non trouvé                                                         | S openduceurap commodulors.                                                                                                    |
| Précédent                                                                          | Subart                                                                                                    |

#### 6. RESERVE AUX ELEVES SCOLARISES EN MATERNELLE OU ELEMENTAIRE : SELECTIONNEZ LE TYPE DE TRAJET DEMANDE :

| ne de traiet demandé :                                                                                                    |                                                                                                    |
|----------------------------------------------------------------------------------------------------|----------------------------------------------------------------------------------------------------|
| Par défaut, le trajet sélectionné est le trajet Domicile - Etablisseme<br>établissemet, garderie-établissement), la Région accorde aux<br>règlement régional des transports scolaires. Afin d'en faire la dema | ent. Néanmoins pour répondre à des besoins de déplacement autres que ceux pris en charge depuis le domicile de référence (assistante maternelle –<br>familles la possibilité de solliciter une seconde demande de transport. Celle-ci pourra être accordée à titre payant selon les modalités définies par le<br>inde, vous êtes invité à adresser un mail à l'Unité Territoriale de votre département de résidence. |
| Dans le cas où vous ne souhaiteriez pas payer oe second trajet<br>condition que l'ensemble des critères de l'élève ayant droit soit res                                                                        | et substituer le domicile de l'assistante matemelle / garderie / tiers de confiance à votre domicile, un seul trajet à titre gratuit pourra être attribué, à<br>pecté. Dans ce cas de figure, choisissez dans la liste déroulante ci-dessous, le trajet demandé.                                                                                                    |
| Champ obligatoire                                                                                                    |                                                                                                    |
| Type de transport demandé *                                                                                                    | Domicile – établissement : 1 aller et retour par jour                                                                                                    |
| Informations du tier digna de confiance                                                                                                    | Domicile – établissement : 1 aller et retour par jour                                                                                                    |
| mormations du dels digne de comance                                                                                                    | Domicile d'un Tiers Digne de Confiance (Assistante Maternelle, membre de la famille) - établissement : 1 aller et retour par jo                                                                                                    |
|                                                                                                    | Garderie – établissement : 1 aller et retour par jour matin et soir                                                                                                    |
|                                                                                                    |                                                                                                    |
| Trajet Secondaire - Commune du lieu de la garderie                                                                                                    |                                                                                                    |
| Trajet Secondaire - Commune du lieu de la garderie                                                                                                    | Veuillez indiquer la commune du lieu de la garderie.                                                                                                    |

| 22

#### 7. GARDE ALTERNEE :

Si votre enfant n'est pas en garde alternée cochez « non » puis cliquez sur « suivant ».

Si votre enfant est en garde alternée, cochez « oui » puis cliquez sur « suivant ». Vous pourrez revenir plus tard sur le dossier pour procéder à la demande de transport du parent 2.

| ← Revenir aux demandes |
|------------------------|
|                        |
|                        |
|                        |
|                        |
|                        |
|                        |
| Suivant                |
|                        |
|                        |

#### 8. VALIDATION DE LA DEMANDE :

Vérifiez et confirmez votre demande en cliquant sur la case à cocher puis sur suivant.

| Non foyer - 0 usager                                                                                                    |                                                                                                    | ← Revenir aux demand |
|----------------------------------------------------------------------------------------------------|----------------------------------------------------------------------------------------------------|----------------------|
| Saisie d'une demande de transport                                                                                                    |                                                                                                    |                      |
| Récapitulatif                                                                                                    |                                                                                                    |                      |
| * Champ obligatoire                                                                                                    |                                                                                                    |                      |
| Elève                                                                                                    |                                                                                                    |                      |
| Identité                                                                                                    |                                                                                                    |                      |
| Date de naissance                                                                                                    |                                                                                                    |                      |
| Date de naissance                                                                                                    |                                                                                                    |                      |
| Représentant légal                                                                                                    |                                                                                                    |                      |
| Identité                                                                                                    |                                                                                                    |                      |
| Date de naissance                                                                                                    |                                                                                                    |                      |
|                                                                                                    |                                                                                                    |                      |
| Adresse postale                                                                                                    |                                                                                                    | Q Plan               |
|                                                                                                    |                                                                                                    |                      |
|                                                                                                    |                                                                                                    |                      |
| Aaresse de courriei                                                                                                    |                                                                                                    |                      |
| Tél. mobile                                                                                                    |                                                                                                    |                      |
|                                                                                                    |                                                                                                    |                      |
|                                                                                                    |                                                                                                    |                      |
| Scolarité                                                                                                    |                                                                                                    |                      |
| Commune de l'établissement                                                                                                    | MARNAY                                                                                                    |                      |
| Etablissement                                                                                                    | COL MARNAY MATHIEZ                                                                                        |                      |
| Classe                                                                                                    | 5ème                                                                                                    |                      |
|                                                                                                    |                                                                                                    |                      |
|                                                                                                    | option                                                                                                    |                      |
| Point de montée                                                                                                    |                                                                                                    |                      |
| Point de montée                                                                                                    | BAY - Village                                                                                             |                      |
|                                                                                                    |                                                                                                    |                      |
| En cochant cette case, je certifie l'exactitude des renser nements<br>afautifient à la dissibilite participables que la réseau MORILO de la | s ci-dessus et avoir pris connaissance des règles relatives à la                                          |                      |
| securite et a la discipline, applicables sur le reseau MOB to de la<br>transports scolaires est disponible dans son intéorer a sur le site  | <ul> <li>rregion pourgogne-rranche-comte. Le regiement régional des<br/>internet de la Région.</li> </ul> |                      |
|                                                                                                    |                                                                                                    |                      |
| Précédent                                                                                                    | · · · · · · · · · · · · · · · · · · ·                                                                     | Valider              |

# Vous venez de confirmer l'enregistrement de votre première demande. Un mail d'accusé réception vient de vous être envoyé.

#### 9. GARDE ALTERNEE : DEMANDE D'UN SECOND TRANSPORT a) Le parent 1 fait l'inscription pour le parent 2 :

Dans le cas d'une garde alternée, il vous est proposé ici de saisir une deuxième demande de transport, pour le second représentant légal.

Il vous sera demandé de remplir les mêmes informations que précédemment pour le second représentant légal.

| rci de saisir une seconde demande de transport si votre enfant est en situation de garde alternée en cliquant sur le bouton ci dessous.  courriel de confirmation vous a été envoyé à  Dossier de l'élève  TEST SITE né(e) le 01/01/2015  Juméro de dossier : 75001780 | onfirmation                             |                                                                                                    |
|----------------------------------------------------------------------------------------------------|-----------------------------------------|----------------------------------------------------------------------------------------------------|
| courriel de confirmation vous a été envoyé à <b>Conster de l'élève</b>                                                                                                    | erci de saisir une seconde demande d    | Je transport si votre enfant est en situation de garde alternée en cliquant sur le bouton ci dessous. |
| Dossier de l'élève<br>rEST SITE né(e) le 01/01/2015                                                                                                    | n courriel de confirmation vous a été e | nvoyé à                                                                                               |
| TEST SITE né(e) le 01/01/2015                                                                                                    | Dossier de l'élève                      |                                                                                                    |
| Numéro de dossier : 75001780                                                                                                    | TEST SITE né(e) le 01/01/2015           |                                                                                                    |
|                                                                                                    | Numéro de dossier : 75001780            |                                                                                                    |
| Garde alternée                                                                                                    | Garde alternée                          |                                                                                                    |

# b) Le parent 1 ne fait pas l'inscription pour le parent 2 :

Si le parent 1 ne souhaite pas réaliser la demande de transport pour le parent 2, il a la possibilité de lui transmettre le code de rattachement qu'il aura reçu par mail.

Après avoir créé son compte transport, le parent 2 devra cliquer sur :

| RECION<br>BOURGOGNE<br>FRANCHE<br>COMTE | GO<br>ogne-Francie-Comté<br>2019 2000 Ki | Inscri                  | <b>ptions c</b><br>EN BOU   | <b>iux tra</b><br>RGOGN | nsport<br>E-FRAN | is scolaire<br>ICHE-COM | es<br>té o | Ma Région / a | vancer, parta | ger |  |
|-----------------------------------------|------------------------------------------|-------------------------|-----------------------------|-------------------------|------------------|-------------------------|------------|---------------|---------------|-----|--|
|                                         |                                          |                         |                             | Accueil                 | Mon compte       | Se déconnecter          |            |               |               |     |  |
|                                         | TEST SITE                                |                         |                             |                         |                  |                         |            | Ø             | <b>A B</b> () | *   |  |
|                                         | Mon foyer -                              | 0 usager                |                             |                         |                  |                         |            |               | × Ferr        | ner |  |
|                                         | Première ins                             | cription aux transports | 5                           |                         |                  |                         |            |               |               |     |  |
|                                         | Demande de                               | e second transport pou  | r une garde alternée        | >                       |                  |                         |            |               |               |     |  |
|                                         | J'habite le d                            | épartement 39, 70 ou    | 71 et je souhaite renouvele | l'inscription de mon er | fant             |                         |            |               |               |     |  |
|                                         |                                          |                         |                             |                         |                  |                         |            |               |               | -   |  |

Puis rattacher le dossier existant avec le numéro de dossier, le code de rattachement et la date de naissance de l'usager :

| Mon foyer - 2 usagers |                               |                                   |          | ← Revenir aux demandes |
|-----------------------|-------------------------------|-----------------------------------|----------|------------------------|
| DEMANDE DE SEC        | OND TRANSPORT POUR L          | JNE GARDE ALTERNÉE                |          |                        |
| Choix d'un dossier    |                               |                                   |          |                        |
| * Champ obligatoire   |                               |                                   |          |                        |
|                       | Veuillez choisir un dossier * | O Rattacher un dossier existant : |          |                        |
|                       |                               | Numéro de dossier *               |          |                        |
|                       |                               | Code de rattachement *            |          |                        |
|                       |                               | Date de naissance usager *        | <b>#</b> |                        |
|                       |                               | Code de Validation                |          |                        |
|                       |                               |                                   |          | Suivant                |

En cliquant sur « suivant », il vous sera demandé de remplir les mêmes informations que précédemment pour le second représentant légal.

### 10. INSCRIPTION DES AUTRES ENFANTS

Si vous souhaitez inscrire un autre de vos enfants, cliquez directement sur « inscrire un autre élève ».

| ourriel de confirmation vous a été                   | envoyé à             |     |  |
|------------------------------------------------------|----------------------|-----|--|
| ossier de l'élève                                    |                      | )   |  |
|                                                      |                      |     |  |
| méro de dossier : 75001782                           |                      |     |  |
| méro de dossier : 75001782                           |                      |     |  |
| méro de dossier : 75001782<br>scrire un autre élève  |                      |     |  |
| méro de dossier : 75001782<br>scrire un autre élève  | Inscrire un autre él | ive |  |
| uméro de dossier : 75001782<br>scrire un autre élève | Inscrire un autre él | eve |  |

# 2) CONSULTATION DU COMPTE TRANSPORT :

Pour visualiser le récapitulatif de vos demandes, retournez ensuite sur l'écran « compte transport ».

#### a) Le dossier est vert :

Si le dossier est vert, le dossier est validé :

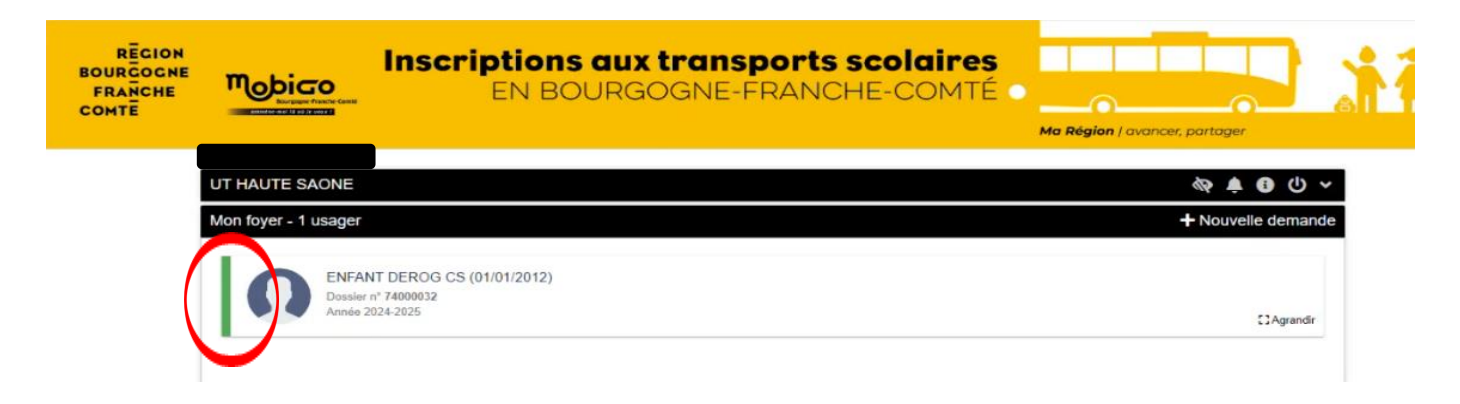

En cliquant sur le dossier de l'élève, vous pourrez :

(

 Consulter la synthèse du dossier et notamment le type de transport sur lequel l'élève est affecté ainsi que les horaires :

|                                      | 2                                                               |
|--------------------------------------|-----------------------------------------------------------------|
|                                      |                                                                 |
|                                      |                                                                 |
|                                      | Année 2024-2025                                                 |
|                                      | Demande                                                         |
| Acceptée totalement élève Gra        | Etat de la demande                                              |
|                                      | Scolarité                                                       |
| Demi-pensionnaire ou exte            | Régime                                                          |
| COLLEGE ARISTIDE BRIAND LONS-LE-SAUN | Etablissement scolaire                                          |
| 08                                   | Glasse                                                          |
|                                      | Transport                                                       |
| ImMjv-                               | 07:17 LAVIGNY - Cimetière                                       |
|                                      | 07:40 LONS-LE-SAUNIER - LONS Gare SNCF<br>23min - Trajet direct |
|                                      | 12:30 LONS-LE-SALINIER - LONS Gare SNCE                         |
|                                      | 12:53 LAVIGNY - Cimetière                                       |

- Pour les élèves affectés sur le <u>réseau routier Mobigo</u> : il est possible de télécharger un titre de transport provisoire dans l'attente de recevoir la carte de transport scolaire à domicile :

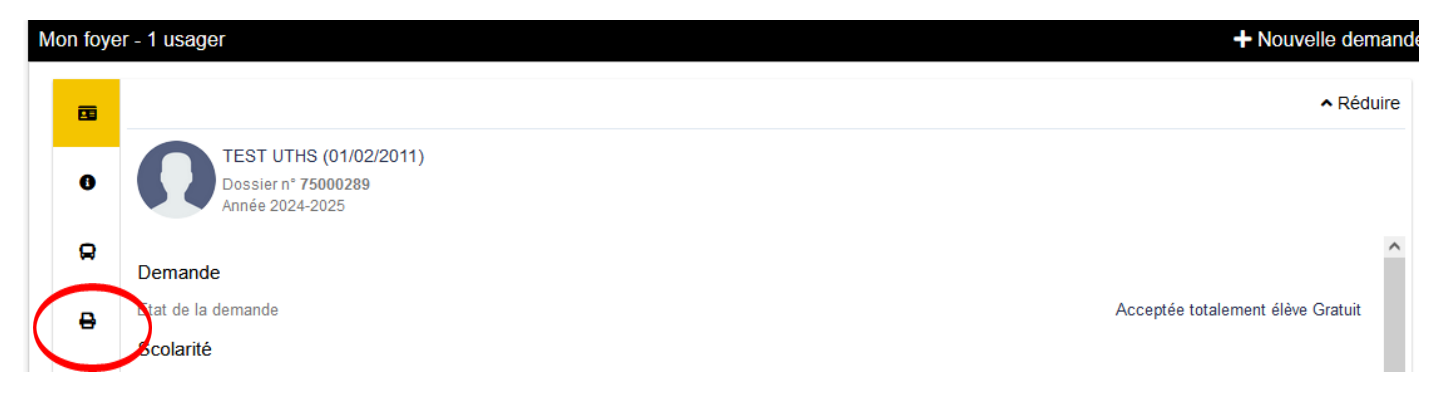

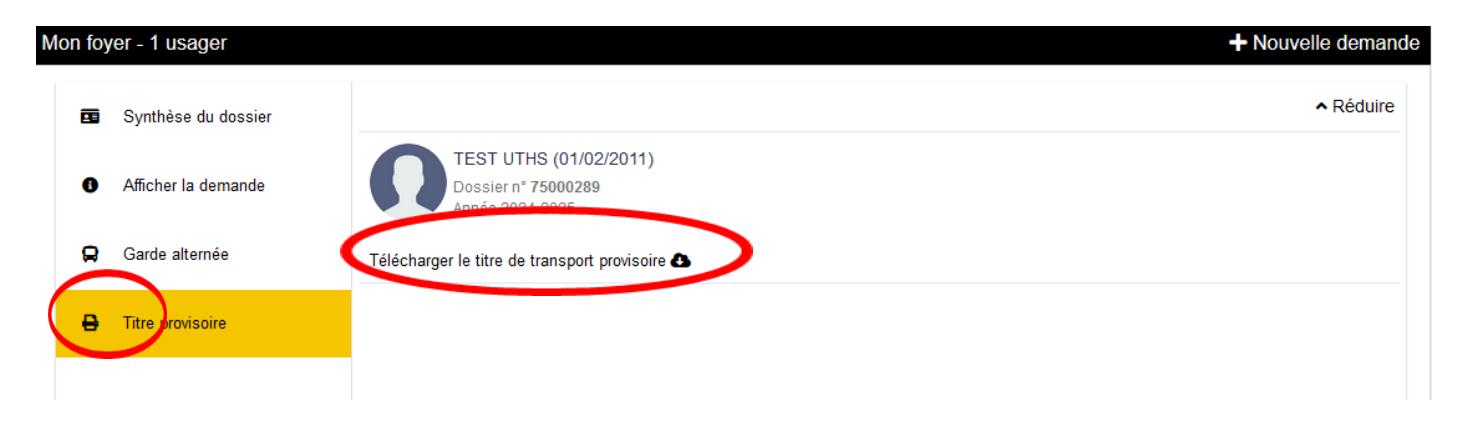

Il ne vous reste plus qu'à télécharger le titre et l'imprimer.

#### b) Le dossier est orange :

Si le dossier est en orange, le dossier est en cours d'instruction.

Lorsqu'il sera instruit, sa couleur changera : vert s'il est accepté, rouge s'il est refusé.

| RECION<br>BOURGOCNE<br>FRANCHE<br>COMTE |                         | Inscriptions aux transports scolaires<br>EN BOURGOGNE-FRANCHE-COMTÉ C | Ma Région / avancer, partager               |
|-----------------------------------------|-------------------------|-----------------------------------------------------------------------|---------------------------------------------|
|                                         | Mon foyer - 1 usager    |                                                                       | مَرَّهُ 🛓 🚯 لَنْ حَالَ 🔶 🕂 Nouvelle demande |
|                                         | ENFA<br>Dossie<br>Année | NT NAD (01/01/2013)<br>n° 74000033<br>0224-2025                       | €3Agrandir                                  |

#### c) Le dossier est rouge :

Si le dossier est rouge, le dossier est refusé :

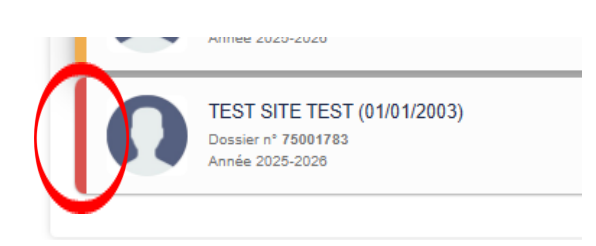

Dans cette situation, un mail vous est adressé afin de vous informer qu'un courrier a été déposé sur votre compte transport. Afin de le consulter, il suffit de :

- vous connecter à votre compte transport,
- Sélectionner le dossier de l'élève concerné en cliquant dessus,
- En bas de page, cliquez sur l'encart « pièce complémentaire » pour télécharger le courrier et prendre connaissance du motif de refus de la demande.

+ Nouvelle demande

| Mon foye | er - 4 usagers                                                                                                    | + Nouvelle demande           |
|----------|----------------------------------------------------------------------------------------------------|------------------------------|
|          |                                                                                                    | ∧ Réduire                    |
| 0        | TEST SITE TEST (01/01/2003)<br>Dossier nº 75001783<br>Année 2025-2026                                                                                                    |                              |
|          | Régime                                                                                                    | Demi-pensionnaire ou externe |
|          | Etablissement scolaire                                                                                                    | Lycée Le Castel de Dijon     |
|          | Classe                                                                                                    | BTS                          |
| (        | Transport                                                                                                    |                              |
|          | Trajet aller : Lundi - Mardi - Mercredi - Jeudi - Vendredi         Montée       06:35 POUILLY-EN-AUXOIS - Centre<br>Ligne : 118         Descente       07:45 DIJON - Montchapet Clomiers (Divia)         Montée       DIJON<br>Ligne : 21-Urbain-Dij<br>DIJON | 1 correspondance A           |
|          | Pièces complémentaires<br>Refus de prise en charge sur LR                                                                                                    | Fournie le 05/06/2025        |

# **3) MODIFICATION DU COMPTE TRANSPORT**

Il est possible de modifier certaines informations renseignées sur votre compte transport.

Depuis votre compte transport, cliquez sur la flèche à droite :

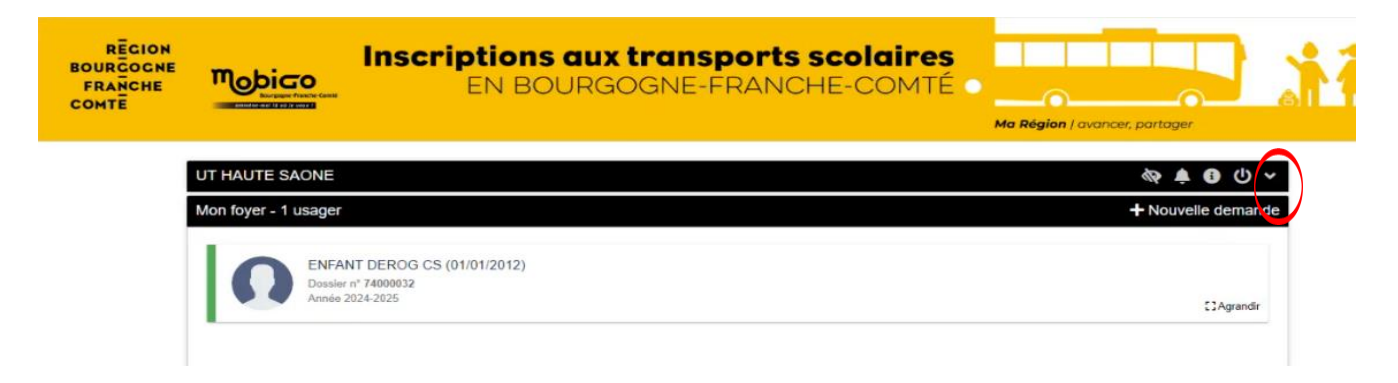

Il est ainsi possible de modifier le mot de passe du compte ou les coordonnées de contact (courriel et numéro de téléphone) :

|      |                     | Accueil     | Mon compte           | Se déconnecter |           |
|------|---------------------|-------------|----------------------|----------------|-----------|
| TEST | SITE                |             |                      |                | م 🗘 🚯 🛊 🗞 |
|      | COMPTE              |             |                      |                | ACTIF     |
|      | Email               |             |                      |                |           |
|      |                     |             | Changer de mot d     | le passe       |           |
| •    | Identité            | Madame      | EST SITE             |                |           |
|      | Date de naissance   | 01/11/1994  | 4                    |                |           |
|      | Adresse postale     | Mme SITE    | TEST                 |                | ♥ Plan    |
|      |                     |             |                      |                |           |
|      | Adresse de courriel |             |                      |                |           |
|      | Tél. mobile         | 06 00 00 0  | 0 00                 |                |           |
|      |                     | Inscrit aux | alertes SMS sur mobi | le             |           |
|      |                     |             | Modifier             |                |           |
|      |                     |             |                      |                |           |

Si vous souhaitez signaler un changement de situation (déménagement ou modification d'établissement) : contactez l'Unité Territoriale de votre département de résidence.

# 4) CONSULTATION DES HORAIRES ET LIEUX DE DESSERTE

Deux possibilités :

- Consultez les horaires du service sur lequel l'élève est affecté depuis votre compte transport (précisé dans le paragraphe 2)
- Se connecter sur : https://transports.bourgognefranchecomte.fr/PortailUsager/Horaire/

| REGION<br>BOURGOGNE<br>FRANCHE<br>COMTE | Inscriptions aux trans                                                                                                    | PORTS SCOlaires<br>RANCHE-COMTÉ • Ma Région   avancer, partager                                                                                                    |
|-----------------------------------------|----------------------------------------------------------------------------------------------------|----------------------------------------------------------------------------------------------------|
|                                         | Bienvenue sur le nouveau site d'inscription aux transports scolaires de la Région Bourgogne-Franche-Comté !<br><u>POUR LES ELEVES DOMICILIES EN CÔTE-DOR, DANS LE DOUBS, LA NIEVRE ET L'YONNE :</u><br>Il est désormais nécessaire de créer un compte transport avant de réaliser la ou les demandes d'inscriptions aux transports scolaires pour<br>l'année 2025/2026. Cliquez sur : « je crée un compte ».<br>S'agissant des élèves déjà inscrits pour l'année scolaire 2024/2025, l'identifiant et le mot de passe utilisés précédemment ne sont plus valides.<br>Pour procéder à l'inscription du ou des élève(s) pour l'année 2025/2026 cliquez sur : 'Je créé un compte'.<br><u>POUR LES ELEVES DOMICILIES DANS LE JURA, LA HAUTE-SAÔNE et la SAÔNE-ET-LOIRE :</u><br>SI vous n'avez pas encore de compte transport (1 <sup>em</sup> Inscription aux transports scolaires), cliquez sur : « je crée un compte ».<br>SI vous n'avez pas encore de compte transport (1 <sup>em</sup> Inscription aux transports scolaires), cliquez sur : « je crée un compte ».<br>SI vous n'avez pas encore de compte transport (1 <sup>em</sup> Inscription aux transports scolaires), cliquez sur : « je crée un compte ».<br>SI vous enfant(s) etal(en)t deja Inscrit(s) en 2024/2025, connectez-vous à votre compte transport cl-dessous. Renseignez l'identifiant ( <i>adresse mail</i> ) utilisé<br>l'année scolaire precedente (n'en creez pas un nouveau) et réalisez une nouveile demande de transport cl-dessous. |                                                                                                    |
|                                         | POURQUOI UN COMPTE TRANSPORT 7<br>Le compte de transport sera votre point d'entrée pour :<br>• réaliser l'inscription de votre/vois entant(s) chaque année, y compris pour les enfants en garde alternée (une demande à saisir par enfant)<br>• suivre l'instruction en temps réel de la cu des demandes réalisades)<br>• modifier cartains éléments de votre dossier en curs d'année<br>Pour facilitar la comesion, l'identifiant à utiliser est votre adresse email.<br>Bon \$ sovier: Vous senze informés en temps réel de lavancée de votre dossier, par email !<br>La demande sera instruite par les services de la Région Bourgagne-Franche-Comté seion le réglement régional des transports sociaires en vigueur. Consultar le dans la rubrique « téléchargement et liens utiles                                                                                                    |                                                                                                    |
|                                         | JE ME CONNECTE      Jullise mes identifiants      Jullise mes identifiant      Jullise mes identifiant      Jullise mes identifiant      Gentifiant ou mot de passe oublé ?      Connexton      Pas encore inscrit ? Je crée un compte                                                                                                    | CONSULTE LES HORAIRES Les horaires des circuits sociaires sont domés à titre indicatif et sont susceptibles d'évoluer pour la prochaine rentrée sociaire. Pour consulter les horaires des lignes régulières MOBIGO ou TER Bourgogne-Franche-Conté sur lequels vos entrets correct autores voce sur la Site internet + social de l      Consulter les horaires |

#### Remplissez le formulaire et cliquez sur rechercher :

|                               | Inscriptions<br>EN BO    | aux transports scolaires<br>URGOGNE-FRANCHE-COMTÉ •<br>Ma Région   avancer, partager |
|-------------------------------|--------------------------|--------------------------------------------------------------------------------------|
| JE CONSULTE                   | LES HORAIRES             | ◊ Version contrastée                                                                 |
|                               |                          | * Champ obligatoire                                                                  |
|                               |                          | Adresse personnelle                                                                  |
|                               | Commune *                | Commune *                                                                            |
|                               | N° et voie               | 1 rue de la loire                                                                    |
|                               | Lieu dit                 | Ex : Le petit Verger                                                                 |
|                               |                          | Veuillez saisir le champ N° et voie et/ou le champ Lieu-dit.                         |
|                               |                          | Etablissement scolaire                                                               |
|                               | Commune                  | Commune +                                                                            |
|                               | Etablissement scolaire * | Etablissement scolaire +                                                             |
| Le rayon de<br>recherche peut | Rayon de recherche *     | n m                                                                                  |
| être agrandi                  | lour de fonctionnement*  | Indifférent 🗸                                                                        |
|                               | Période scolaire *       | Année scolaire 2024-2025 v                                                           |
|                               | Sens                     | Aller Arrivée avant                                                                  |
|                               |                          | ○ Retour                                                                             |
|                               |                          | Retour accueil Rechercher                                                            |
|                               |                          |                                                                                      |

Les éléments demandés s'affichent sous forme de fiche horaire et cartographie :

| RECION Inscriptions<br>BOURGOGNE MODICO EN BOU<br>COMTE EN BOU                                                                                                    | aux transports scolaires<br>JRGOGNE-FRANCHE-COMTÉ • Ma Région   avancer, partager |
|----------------------------------------------------------------------------------------------------|-----------------------------------------------------------------------------------|
| JE CONSULTE LES HORAIRES                                                                                                    | Nersion contrastée                                                                |
|                                                                                                    | * Champ obligatoire                                                               |
|                                                                                                    | Adresse personnelle                                                               |
| Commune *                                                                                                    | 70250 - RONCHAMP × *                                                              |
| N° et vole                                                                                                    | 1 Rue du Plain                                                                    |
| Lieu dit                                                                                                    | Ex : Le petit Verger                                                              |
|                                                                                                    | Veuillez salsir le champ N* et vole et/ou le champ Lieu-olt.                      |
|                                                                                                    | Etablissement scolaire                                                            |
| Commune                                                                                                    | 70200 LURE × ~                                                                    |
| Etablissement scolaire *                                                                                                    | COLLURE STE ANNE × *                                                              |
|                                                                                                    |                                                                                   |
| Rayon de recherche *                                                                                                    | 3 Km V                                                                            |
| Jour de fonctionnement *                                                                                                    | Indifferent v                                                                     |
| Période scolaire *                                                                                                    | Année scolaire 2024-2025 v                                                        |
| Sens                                                                                                    | Aller Arrivée avant                                                               |
|                                                                                                    | () Retour                                                                         |
|                                                                                                    | Retour accuell Rechercher                                                         |
| Sélectonnez le point de montée sur la carte ou dans la liste pour consulter<br>RONCHAMP - Groesense<br>Liste des frajets<br>97:15 RONCHAMP - Groe sout, rue stade<br>97:35 LURE - Les Sources<br>16min - Trajet direct | rese horaires.                                                                    |